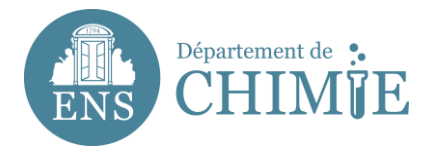

## **Configurer Horde (Web Mail)**

## https://webmail-horde.chimie.ens.fr/login.php

Après vous être identifié grâce à votre identifiant (*pnom*) et le mot de passe paramétré auprès de l'administration ou du service informatique,

## 1. Aller dans Options

- 1.1 Sélectionner Préférences Globales
- 1.2 Sélectionner Données personnelles (Modifier vos données personnelles)

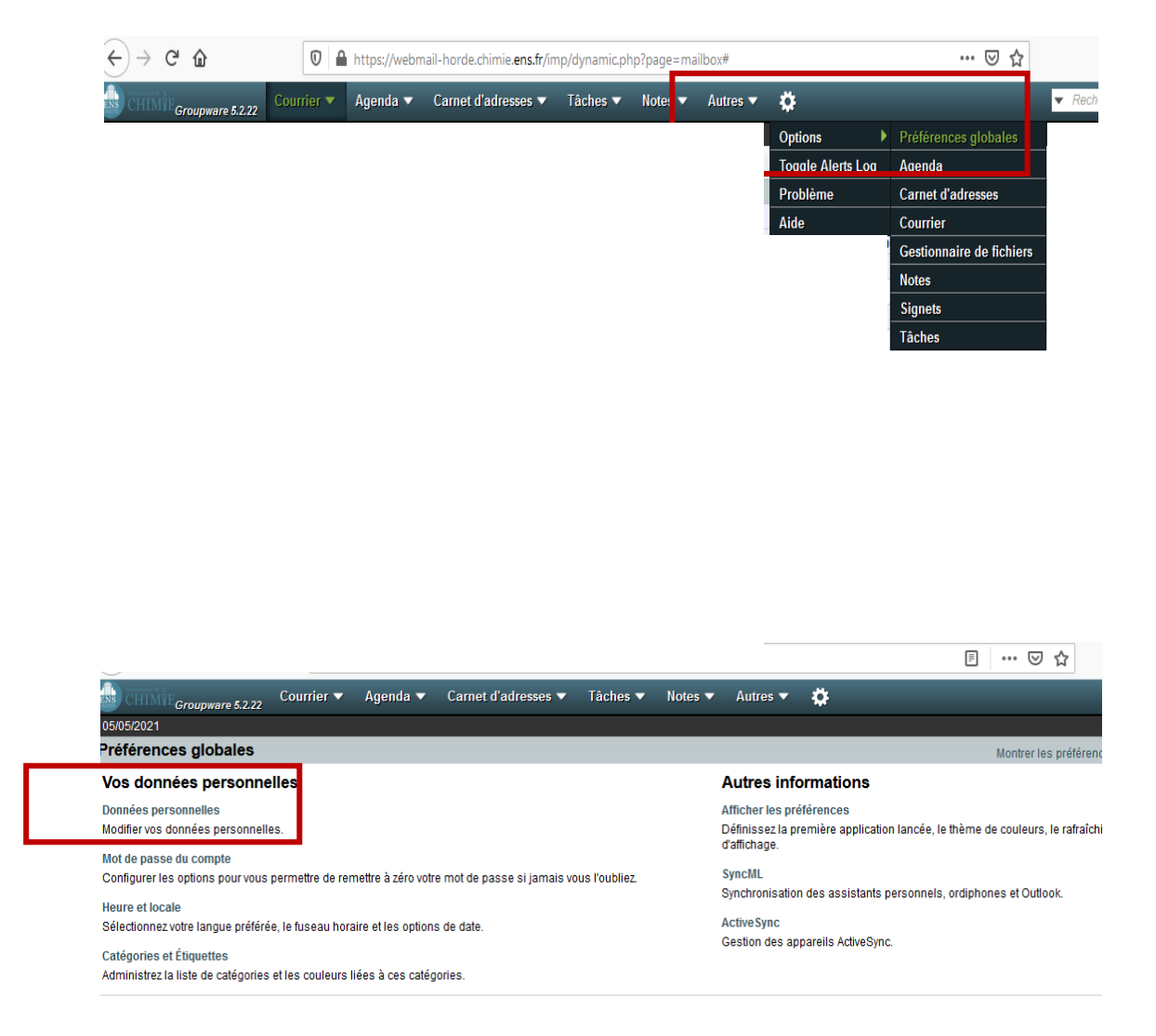

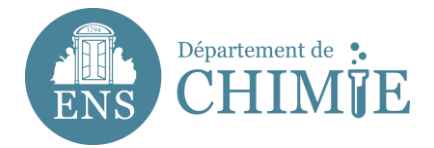

## 3. Compléter vos données personnelles avec les informations suivantes :

- 3.1 Nom du compte : prénom.nom
- 3.2 Votre nom complet : Prénom Nom
- 3.3 Adresse par défaut pour cette identité : prenom.nom@ens.psl.eu
- 3.4 Lieu par défaut : Paris

℅ Taper ici pour rechercher

H

| 🔄 < rojec                                                                                                    | FP-2021-C                                                                                                    | 🔒 Subje     | or 🖸    | 🛛 La mir     | 😐 Chef I     | 🔨 Qu'est               | 👿 Hermé       | 🕒 How t     | 🔒 Errei   | ir 🔺 non   | nin 🏼 🛄 phrase | <b>∞′ n°1</b> 398 | 🜀 boit d | <b>%,</b> н₀ х  | > +          | ~        | —          | ٥         | Х    |
|----------------------------------------------------------------------------------------------------|----------------------------------------------------------------------------------------------------|-------------|---------|--------------|--------------|------------------------|---------------|-------------|-----------|------------|----------------|-------------------|----------|-----------------|--------------|----------|------------|-----------|------|
| (←) → (⊂)                                                                                                    | ۵                                                                                                    |             | 0       | https://v    | webmail-ho   | orde.chimie. <b>en</b> | s.fr/services | /prefs.php? | app=horde | &group=ide | entities       |                   |          | ⊠ ☆             |              | ¥ III    |            | 9 🐠       | ≡    |
| CHIME <sub>GI</sub>                                                                                                    | oupware 5.2.22                                                                                                    | Courri      | ier 🔻   | Agenda       | l▼ Car       | net d'adresse          | s ▼ Tâcl      | hes 🔻 🛛 N   | lotes 🔻   | Autres 🔻   | ¢              |                   |          |                 |              |          |            |           | Ð    |
| 05/05/2021                                                                                                    |                                                                                                    |             |         |              |              |                        |               |             |           |            |                |                   |          |                 |              |          |            |           |      |
| Préférences                                                                                                    | globales                                                                                                    |             |         |              |              |                        |               |             |           |            |                |                   | Montr    | er les préféren | ices avancée | s Éditio | ı des préf | érences d | e: 🗸 |
| Données personnelles Active Sync   Mot de passe de                                                                                                    |                                                                                                    |             |         |              |              |                        |               |             |           |            |                |                   |          |                 | du comp      | te ▶     |            |           |      |
| Profil par défaut<br>eluna<br>Sélectionner le p<br>eluna<br>Effacer<br>Nom du compte<br>eluna<br>Votre nom comp<br>Eda Luna<br>Adresse par défi<br>luna.eda@ens.<br>Lieu par défaut p<br>Paris | rofil que vous ( rofil que vous ( rofi | Jésirez mo  | difier: | sées.        |              |                        |               |             |           |            |                |                   |          |                 |              |          |            |           |      |
| Enregistrer                                                                                                    | Annuler les m                                                                                                    | odification | s S     | how All Pret | ferences Gro | oups                   |               |             |           |            |                |                   |          |                 |              |          |            |           |      |
|                                                                                                    |                                                                                                    |             |         |              |              |                        |               |             |           |            |                |                   |          |                 |              |          |            |           |      |

4. Cliquer sur *Enregistrer* pour sauvegarder votre configuration.

Fin du tutoriel.

O 🗄 📻 🖧 🌒 🔖 📰 💷 🖾 🖳 🥥 🧖 🦚 ^ 🗈 (1)) FRA 1452

1